## クマ出没通報 利用方法

クマを目撃した場合、役場への電話連絡だけでなく、LINE からの通報もできるようになりました。 町公式 LINE のお友だち登録がお済みではない場合は、はじめに登録をお願いします。

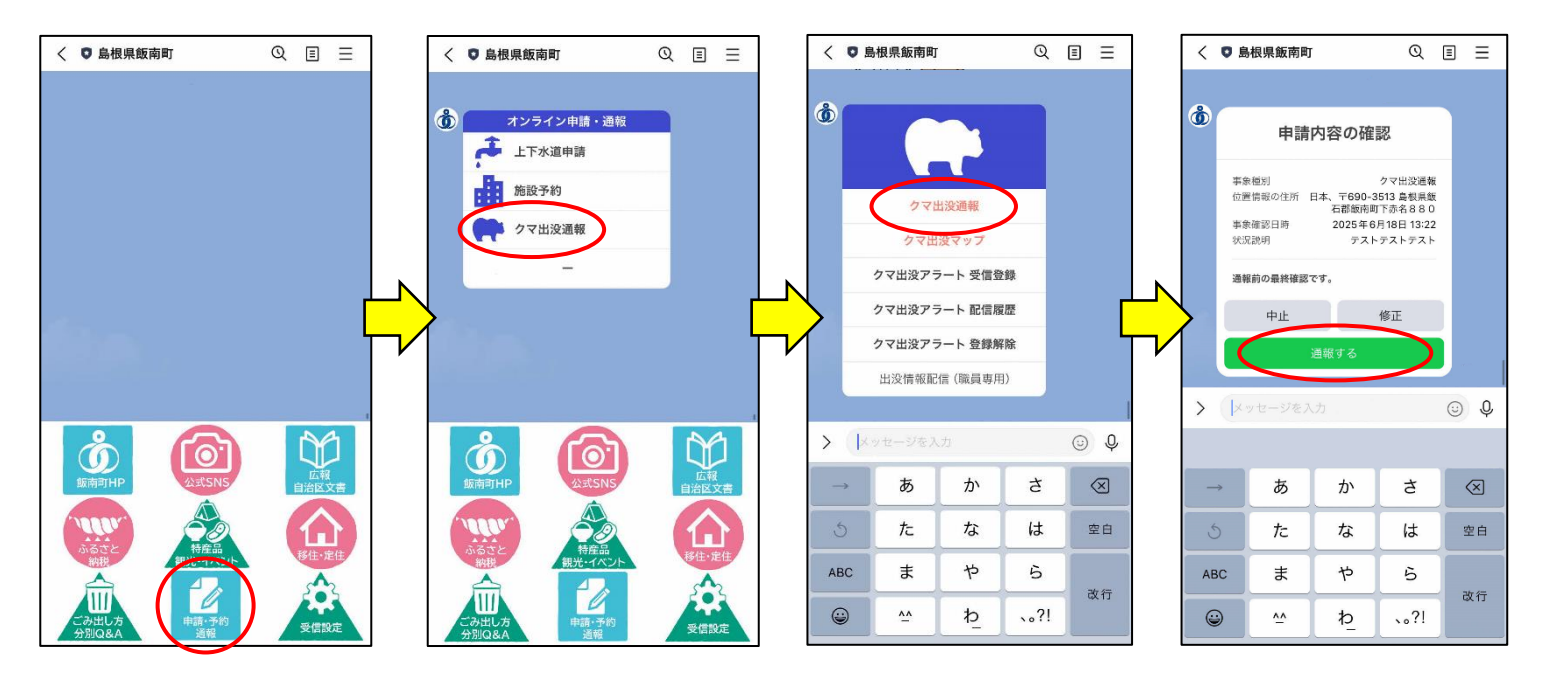

申請・予約・通報>クマ出没情報>クマ出没通報>質問事項が表示されるので、回答を進めてください。 内容の確認画面までいったら、内容に間違いがないか確認し「通報する」をタップしてください。

## クマ出没アラート 利用方法

クマの目撃情報を、放送だけではなく、LINE でも受け取ることができます。

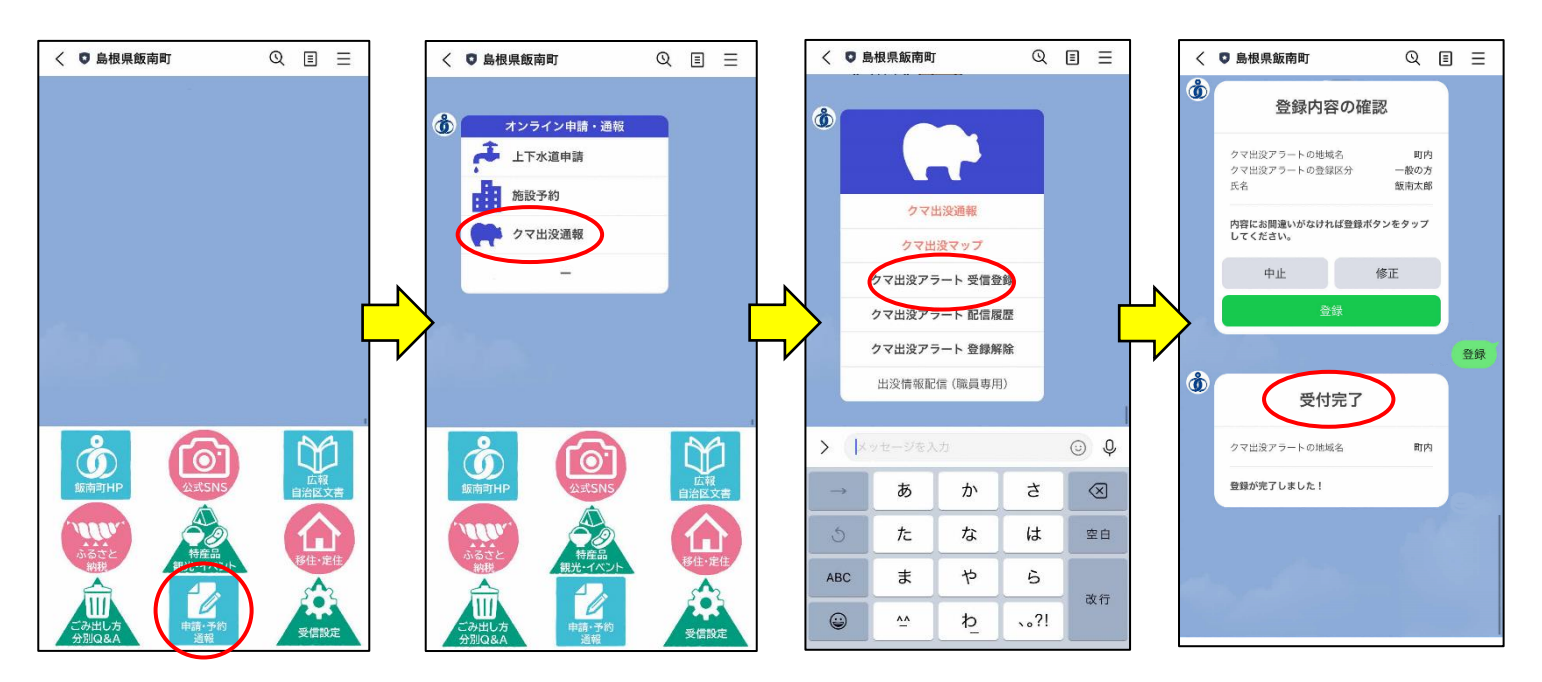

申請・予約・通報>クマ出没情報>クマ出没アラート 受信登録>回答を進めてください。(登録地域:町内 登録区分:一般の方) 内容の確認画面までいったら、内容に間違いがないか確認し「登録」をタップしてください。

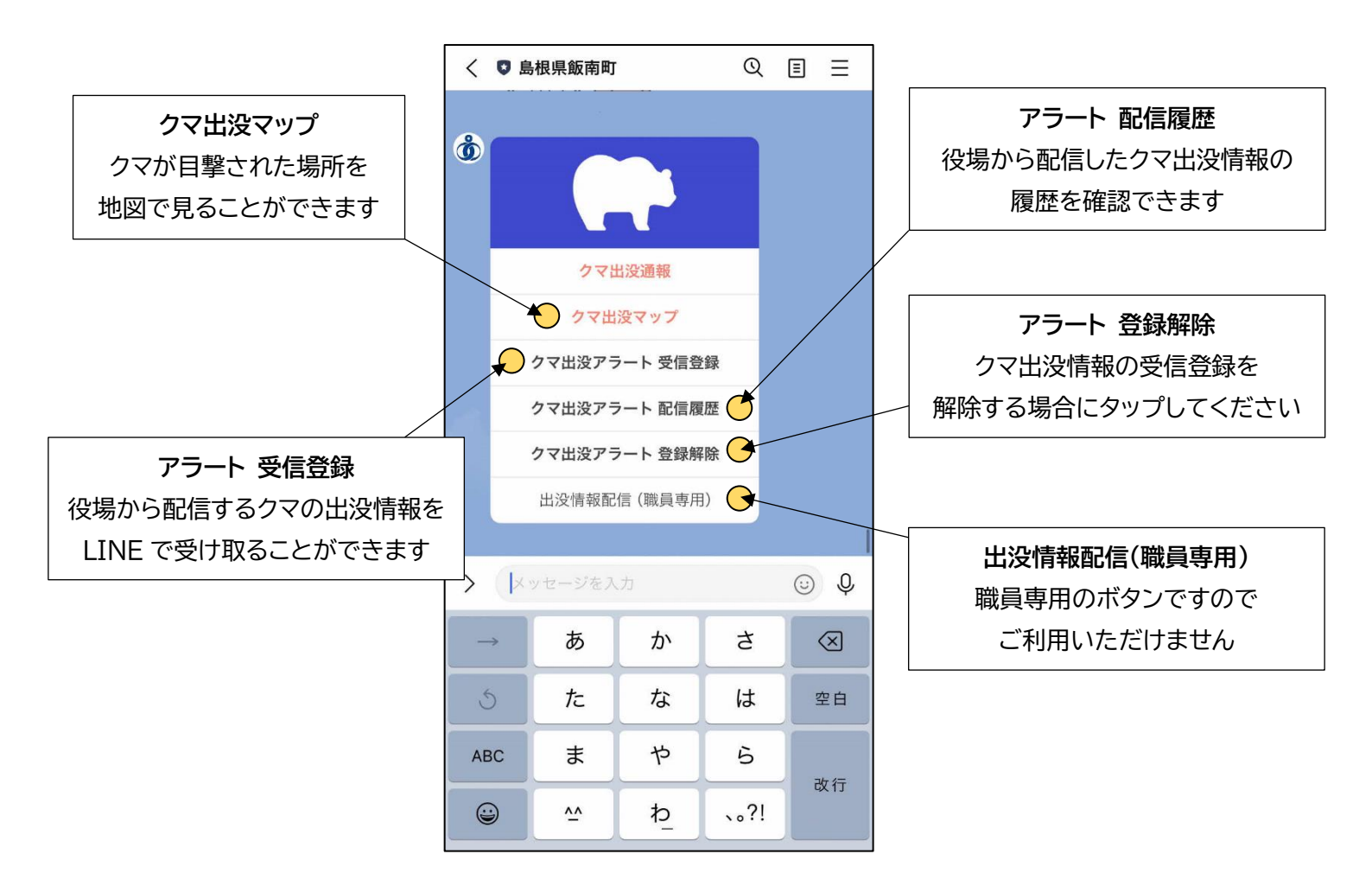